Click "Register"

Create an account

Select "Myself as a Staff Member"

Select "Team Parent/Coach"

Enter your team name and the number of players that will be on the team \* this will allow you to split the team fee between players! \*

Click Check Box on the Waiver then select button below waiver to move on

Select "Complete" if all the information is correct

**Click the ''Invite Players'' button to invite your teammates** 

Enter the emails of players that you want on your team, press enter between emails. Edit the subject and message to your desire!

**INCLUDE YOUR EMAIL TO BE CONSIDERED A PLAYER AND PAY!!!** 

As players accept, you will see your roster fill up and payments become completed!